# Configurar uma rede móvel no RV132W e no roteador VPN (Virtual Private Network) RV134W

## Objetivo

O Roteador VPN Wireless-N RV132W ADSL2+ e o Roteador VPN Wireless-AC RV134W VDSL2 permitem que você compartilhe a conexão com a Internet do modem 4G, 3G e Long Term Evolution (LTE) Mobile Broadband Universal Serial Bus (USB) para vários dispositivos conectando o modem à interface USB do roteador. Isso permite compartilhar a conexão com a Internet entre seus dispositivos.

O objetivo deste artigo é mostrar a você como configurar uma rede móvel no RV132W e no roteador RV134W.

### Dispositivos aplicáveis

- RV132W
- RV134W

#### Versão de software

- 1.0.0.17 RV132W
- 1.0.0.21 RV134W

#### Configurar uma rede móvel

#### Definir configurações globais da rede móvel

Etapa 1. Faça login no utilitário baseado na Web e escolha Rede > WAN > Rede móvel.

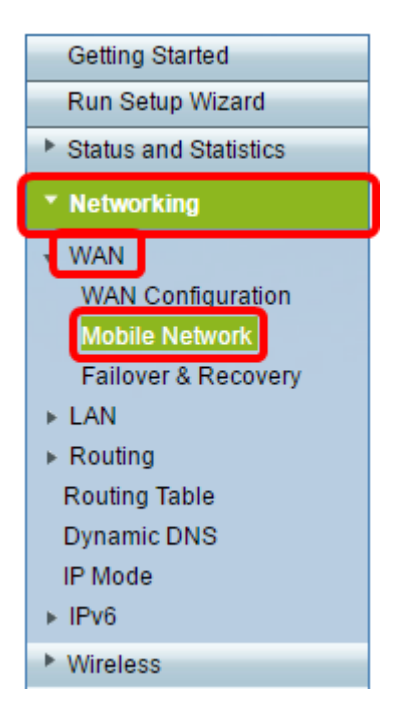

Etapa 2. Conecte o modem USB à porta USB do roteador.

**Note:** Se o modem for suportado, ele será automaticamente detectado e exibido na página Rede móvel.

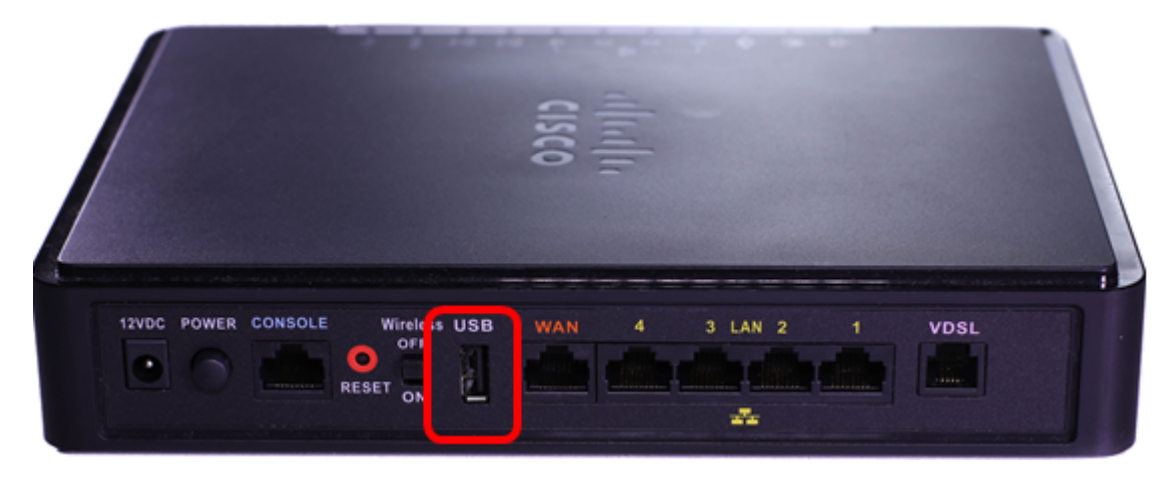

Etapa 3. Clique em um botão de opção na área Modo de conexão. As opções são:

- Auto (Automático) (USB é WAN de backup) Essa opção permite que o modem estabeleça uma conexão com a Internet automaticamente. Quando esta opção for escolhida, defina um tempo ocioso (em minutos) no campo *Connect on Demand:* Campo *Tempo ocioso máximo*.
   Isso encerrará a conexão com a Internet do modem USB quando o tempo ocioso for atingido.
   Essa opção é útil quando você não deseja acumular as taxas na sua assinatura de Internet de banda larga USB. Se quiser manter a conexão ativa, escolha Manter viva.
- Manual (USB é a WAN principal) Esta opção usa sua conexão de Internet de banda larga USB como a principal fonte de Internet. Ele permite que você conecte o modem USB à Internet manualmente.

Note: Neste exemplo, o modo de conexão é Auto (Automático), Keep Alive (Keep Alive).

| Mobile Network  |                                                                          |
|-----------------|--------------------------------------------------------------------------|
| Global Settings |                                                                          |
| Connect Mode:   | 💿uto (USB is backup WAN) <sup>O</sup> Manual (USB is primary WAN)        |
|                 | Connect on Demand: Max Idle Time 5 minutes (Range: 1 - 9999, Default: 5) |
|                 | eep Alive                                                                |
| Card Status:    |                                                                          |

Etapa 4. Verifique se a área Card Status (Status da placa) mostra que sua placa móvel está **conectada**.

Etapa 5. Em Mobile Network Setup (Configuração de rede móvel), escolha o Configure Mode (Modo de configuração). As opções são:

- Auto (Automático) Essa opção permite que o modem USB se conecte à Internet automaticamente. Isso é normalmente selecionado quando o fornecedor do modem USB não forneceu credenciais de login para conexão com a Internet. Vá para o Passo 10.
- Manual Essa opção permite que você configure as configurações da conexão de Internet

manualmente. Essa opção é geralmente selecionada quando o fornecedor do modem USB fornece as credenciais que acompanham o modem USB. Vá para o Passo 6.

Note: Neste exemplo, Manual é escolhido.

| Mobile Network Setup    |                           |
|-------------------------|---------------------------|
| Configure Mode:         | O Auto Auto Auto Auto     |
| Card Mode:              |                           |
| Access Point Name(APN): | CiscoAccessPoint          |
| Dial Number:            | 1234567890                |
| Username:               | CiscoUser1                |
| Password:               | •••••                     |
| SIM PIN:                | •••••                     |
| Server Name:            | CiscoServer               |
| Authentication:         | Auto 🔻                    |
| Service Type:           | HSDPA/3G/UMTS Preferred V |

Etapa 6. (Opcional) Insira o nome do ponto de acesso no campo *Nome do ponto de acesso (APN)*. Este é o nome do ponto de acesso fornecido pelo provedor de serviços do modem USB.

Note: Neste exemplo, o nome do ponto de acesso é CiscoAccessPoint.

| Mobile Network Setup    |                           |
|-------------------------|---------------------------|
| Configure Mode:         | 🔍 Auto 🖲 Manual           |
| Card Mode:              |                           |
| Access Point Name(APN): | CiscoAccessPoint          |
| Dial Number:            | 1234567890                |
| Username:               | CiscoUser1                |
| Password:               | •••••                     |
| SIM PIN:                |                           |
| Server Name:            | CiscoServer               |
| Authentication:         | Auto 🔻                    |
| Service Type:           | HSDPA/3G/UMTS Preferred ▼ |

Passo 7. (Opcional) Insira o número a ser discado para a conexão com a Internet no campo *Número de discagem*. Este é o telefone fornecido pelo provedor de serviços do modem USB.

Note: Neste exemplo, o número de discagem é 1234567890.

| Mobile Network Setup    |                           |
|-------------------------|---------------------------|
| Configure Mode:         | 🔍 Auto 🖲 Manual           |
| Card Mode:              |                           |
| Access Point Name(APN): | CiscoAccessPoint          |
| Dial Number:            | 1234567890                |
| Username:               | CiscoUser1                |
| Password:               | ••••••                    |
| SIM PIN:                | •••••                     |
| Server Name:            | CiscoServer               |
| Authentication:         | Auto 🔻                    |
| Service Type:           | HSDPA/3G/UMTS Preferred V |

Etapa 8. (Opcional) Insira o nome de usuário no campo *Nome de usuário*. Este é o nome de usuário fornecido pelo provedor de serviços do modem USB.

| Mobile Network Setup                                     |                  |
|----------------------------------------------------------|------------------|
| Configure Mode:                                          | 🔍 Auto 🖲 Manual  |
| Card Mode:                                               |                  |
| Access Point Name(APN):                                  | CiscoAccessPoint |
| Dial Number:                                             | 1234567890       |
| Username:                                                | CiscoUser1       |
|                                                          |                  |
| Password:                                                |                  |
| Password:<br>SIM PIN:                                    | ·····            |
| Password:<br>SIM PIN:<br>Server Name:                    | CiscoServer      |
| Password:<br>SIM PIN:<br>Server Name:<br>Authentication: | CiscoServer      |

Note: Neste exemplo, o nome de usuário é CiscoUser1.

Etapa 9. (Opcional) Insira a senha fornecida pelo provedor de serviços do modem USB no campo *Senha*.

| Mobile Network Setup                                     |                       |
|----------------------------------------------------------|-----------------------|
| Configure Mode:                                          | 🔍 Auto 🖲 Manual       |
| Card Mode:                                               |                       |
| Access Point Name(APN):                                  | CiscoAccessPoint      |
| Dial Number:                                             | 1234567890            |
| Username:                                                | CiscoUser1            |
|                                                          |                       |
| Password:                                                |                       |
| Password:<br>SIM PIN:                                    |                       |
| Password:<br>SIM PIN:<br>Server Name:                    | ······<br>CiscoServer |
| Password:<br>SIM PIN:<br>Server Name:<br>Authentication: | CiscoServer           |

Etapa 10. (Opcional) Insira o PIN (Personal Identification Number, número de identificação pessoal) do SIM (Subscriber Identification Module) no campo *PIN do SIM*. Este é o PIN fornecido pelo fornecedor do modem USB.

| Mobile Network Setup                        |                     |
|---------------------------------------------|---------------------|
| Configure Mode:                             | 🔍 Auto 🖲 Manual     |
| Card Mode:                                  |                     |
| Access Point Name(APN):                     | CiscoAccessPoint    |
| Dial Number:                                | 1234567890          |
| Username:                                   | CiscoUser1          |
| Password:                                   | •••••               |
|                                             |                     |
| SIM PIN:                                    |                     |
| SIM PIN:<br>Server Name:                    | CiscoServer         |
| SIM PIN:<br>Server Name:<br>Authentication: | CiscoServer<br>Auto |

Etapa 11. (Opcional) Insira o nome do servidor fornecido pelo provedor de serviços de Internet no campo *Server Name*.

Note: Neste exemplo, o nome do servidor é CiscoServer.

| Mobile Network Setup    |                           |
|-------------------------|---------------------------|
| Configure Mode:         | 🔘 Auto 🖲 Manual           |
| Card Mode:              |                           |
| Access Point Name(APN): | CiscoAccessPoint          |
| Dial Number:            | 1234567890                |
| Username:               | CiscoUser1                |
| Password:               | •••••                     |
| SIM PIN:                | •••••                     |
| Server Name:            | CiscoServer               |
| Authentication:         | Auto 🔻                    |
| Service Type:           | HSDPA/3G/UMTS Preferred V |

Etapa 12. (Opcional) Escolha o tipo de autenticação no menu suspenso. Esta é a autenticação usada pelo seu provedor de serviços. A opção padrão é Auto (Automático). Se você não souber qual opção escolher, escolha Automático. As opções são:

- Auto (Automático) Esta opção detecta automaticamente a autenticação usada pelo provedor de serviços de Internet do modem USB.
- PAP Essa opção também é conhecida como Password Authentication Protocol (Protocolo de autenticação de senha). Ele usa uma senha para validar os usuários antes que eles tenham permissão para acessar os recursos do servidor.
- CHAP Essa opção também é conhecida como Challenge-Handshake Authentication
   Protocol . Autentica um usuário para uma entidade de autenticação, que pode ser o seu ISP.

| Mobile Network Setup    |                                        |
|-------------------------|----------------------------------------|
| Configure Mode:         | 🔍 Auto 🖲 Manual                        |
| Card Mode:              |                                        |
| Access Point Name(APN): | CiscoAccessPoint                       |
| Dial Number:            | 1234567890                             |
| Username:               | CiscoUser1                             |
| Password:               | •••••                                  |
| SIM PIN:                | •••••                                  |
| Server Name:            | CiscoServer                            |
| Authentication:         | Auto 🔻                                 |
| Service Type:           | Auto<br>PAP 3/UMTS Preferred V<br>CHAP |
| Service Type:           | CHAP G/UMTS Preferred                  |

Note: Neste exemplo, Automático é escolhido.

Etapa 13. (Opcional) Escolha o Tipo de serviço no menu suspenso. Isso é normalmente

fornecido pelo provedor de serviços de Internet.

Note: Neste exemplo, HSDPA/3G/UMTS Preferred é escolhido.

| Mobile Network Setup             |                                                         |
|----------------------------------|---------------------------------------------------------|
| Configure Mode:                  | 🔍 Auto 🖲 Manual                                         |
| Card Mode:                       |                                                         |
| Access Point Name(APN):          | CiscoAccessPoint                                        |
| Dial Number:                     | 1234567890                                              |
| Username:                        | CiscoUser1                                              |
| Password:                        | •••••                                                   |
| SIM PIN:                         | •••••                                                   |
| Server Name:                     | CiscoServer                                             |
|                                  |                                                         |
| Authentication:                  | Auto 🔻                                                  |
| Authentication:<br>Service Type: | Auto   HSDPA/3G/UMTS Preferred  HSDPA/2G/UMTS Preferred |

#### Etapa 14. Click Save.

| E-mail Settin | g      |
|---------------|--------|
|               | Se Se  |
|               | Se     |
|               | Se     |
|               |        |
| Save          | Cancel |

Agora você deve ter configurado com êxito uma rede móvel em seu roteador.